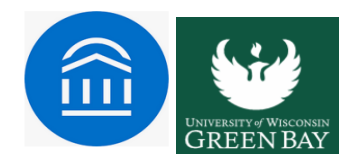

# **Messaging Students in Navigate**

There are two primary communication methods available in Navigate; **Email & Text**. The type of message, as well as UWGB's configurations and policies, dictate the appropriate method for communication. Additional information on each type of communication is included below.

#### Email

Within an email, you can include the following information:

### Subject

The subject line for your email message.

#### Message

The body of your email message. There is no character limit for the message.

#### Add Attachment

Upload attachments to the email message.

# Send Additional E-mail Notifications To

Allows you to include additional students or staff you want to include on the email.

| Send Additional E-mail Notifications To:<br>Send Message:<br>B I I IIIIIIIIIIIIIIIIIIIIIIIIIIIIIIII                                                                                                    | Cond E           | mail              | Con                         | nd Tax  | -+       |            |        |   |   |  |     |
|----------------------------------------------------------------------------------------------------|------------------|-------------------|-----------------------------|---------|----------|------------|--------|---|---|--|-----|
| To: Zach Abalos, Delanira Abbamonte<br>Subject:<br>Message:<br>B I $\stackrel{!}{:=} \stackrel{!}{:=} & Paragraph \stackrel{!}{\longrightarrow} \stackrel{!}{\longrightarrow} \stackrel{!}{\longrightarrow}Add Attachment:Select file to attachSelect file to attach$ | Send E           | -mail             | Sei                         | na rei  | CC .     |            |        |   |   |  |     |
| Subject:<br>Message:<br>B I III III Paragraph IIII IIIIIIIIIIIIIIIIIIIIIIIIIIIIIII                                                                                                    | To: Za           | ch Ab             | alos, D                     | )eianii | ra Abb   | bamonte    |        |   |   |  |     |
| Message:<br>B I I I Paragraph · · · · · · · · · · · · · · · · · · ·                                                                                                    | Subiec           | t:                |                             |         |          |            |        |   |   |  |     |
| Message:<br>B I I I Paragraph  Add Attachment:<br>Select file to attach<br>Select file to attach                                                                                                  | Jaojee           |                   |                             |         |          |            |        |   |   |  |     |
| Message:<br>B I III Paragraph A A A A A A A A A A A A A A A A A A A                                                                                                    |                  |                   |                             |         |          |            |        |   |   |  |     |
| B I I III III ↔ ↔ ↔ ↔ ↔ ↔ ↔ ↔ ↔ ↔ ↔ ↔ ↔                                                                                                    | Messa            | ge:               |                             |         |          |            |        |   |   |  |     |
| Add Attachment:<br>Select file to attach                                                                                                    | В                | I                 | Ξ                           |         | P        | Paragrap   | ۰<br>۲ | 4 | ¢ |  |     |
| Add Attachment:<br>Select file to attach                                                                                                    |                  |                   |                             |         |          |            |        |   |   |  |     |
| Add Attachment:<br>Select file to attach                                                                                                    |                  |                   |                             |         |          |            |        |   |   |  |     |
| Add Attachment:<br>Select file to attach                                                                                                    |                  |                   |                             |         |          |            |        |   |   |  |     |
| Add Attachment:<br>Select file to attach                                                                                                    |                  |                   |                             |         |          |            |        |   |   |  |     |
| Add Attachment:<br>Select file to attach                                                                                                    |                  |                   |                             |         |          |            |        |   |   |  |     |
| Add Attachment:<br>Select file to attach                                                                                                    |                  |                   |                             |         |          |            |        |   |   |  |     |
| Add Attachment:<br>Select file to attach                                                                                                    |                  |                   |                             |         |          |            |        |   |   |  |     |
| Add Attachment:<br>Select file to attach                                                                                                    |                  |                   |                             |         |          |            |        |   |   |  |     |
| Add Attachment:<br>Select file to attach                                                                                                    |                  |                   |                             |         |          |            |        |   |   |  | .d  |
| Select file to attach                                                                                                    |                  |                   |                             |         |          |            |        |   |   |  | đ   |
| Select file to attach  Send Additional E-mail Notifications To:  Cancel Send Message                                                                                                    | Add A            | ttach             | ment:                       |         |          |            |        |   |   |  | af  |
| Send Additional E-mail Notifications To: Cancel Send Message                                                                                                    | Add At           | ttach             | ment:                       |         |          |            |        |   |   |  | .di |
| Send Additional E-mail Notifications To:<br>Cancel Send Message                                                                                                    | Add At           | <b>ttach</b>      | ment:                       |         |          |            |        |   |   |  | đ   |
| Send Additional E-mail Notifications To:                                                                                                    | Add An           | ttach<br>file to  | ment:<br>attach             |         |          |            |        |   |   |  | afi |
| Send Additional E-mail Notifications To:<br>Cancel Send Message                                                                                                    | Add An           | ttach<br>file to  | <b>ment:</b><br>attach      |         |          |            |        |   |   |  | đ   |
| Send Additional E-mail Notifications To: Cancel Send Message                                                                                                    | Add An           | ttach<br>file to  | <b>ment:</b><br>attach      |         |          |            |        |   |   |  | , d |
| Send Additional E-mail Notifications To:<br>Cancel Send Message                                                                                                    | Add An<br>Select | ttachi<br>file to | ment:<br>attach             |         |          |            |        |   |   |  | .đ  |
| Cancel Send Message                                                                                                    | Add An<br>Select | ttachi<br>file to | ment:<br>attach             |         |          |            |        |   |   |  | , d |
| Cancel Send Message                                                                                                    | Add An<br>Select | file to           | ment:<br>attach             | mail N  | lotific  | ations To: |        |   |   |  | đ   |
| Cancel Send Message                                                                                                    | Add An<br>Select | file to           | ment:<br>attach             | mail N  | lotific  | ations To: |        |   |   |  | h.  |
| Cancel Send Message                                                                                                    | Add An<br>Select | file to           | ment:<br>attach<br>onal E-I | mail N  | lotifica | ations To: |        |   |   |  | h.  |
| Cancel Send Message                                                                                                    | Add An<br>Select | file to           | ment:<br>attach<br>onal E-i | mail N  | lotific  | ations To: |        |   |   |  | h.  |
| Cancel Send Message                                                                                                    | Add An<br>Select | file to           | ment:<br>attach<br>onal E-i | mail N  | lotifica | ations To: |        |   |   |  | Å   |
|                                                                                                    | Add An<br>Select | file to           | ment:<br>attach<br>onal E-i | mail N  | lotific  | ations To: |        |   |   |  | Å   |

# Text

Texts only allow you to include a message. They are restricted to 160 characters.

| iend E-mail  | Send Text      |                 |                     |        |
|--------------|----------------|-----------------|---------------------|--------|
| o: Vienna Ab | ajian, Zach Ab | alos, Thiery Al | bati, Deianira Abba | amonte |
| fessage:     |                |                 |                     |        |
|              |                |                 |                     |        |
| ou have 160  | ) characters r | emaining of     | 160 characters.     |        |
|              |                |                 |                     |        |

**Important.** Sending an email or text message to more than one student blind copies all students. In other words, the student does not know that the message was sent to more than one student. For both email and text, it looks like the message was only sent to them.

#### **Sending Messages**

You can send emails or texts to one or more students from **Staff Home**, **the student's profile**, or **Advanced Search**. Most Action menus throughout the platform also allow for sending emails or texts. See below for screen shots of each of these locations.

Send Message action on the Staff Home page.

| ti | ons 🔺                     |
|----|---------------------------|
| S  | end Message               |
| C  | reate Appointment Summary |
| A  | ppointment Campaign       |
| S  | chedule Appointment       |
| Ta | ag                        |
| N  | ote                       |
| M  | lass Print                |
| ls | sue Alert                 |
| C  | harity                    |
| W  | /atch                     |
| E  | xport Results             |
| SI | how/Hide Columns          |

Message Student link on the Student Profile page

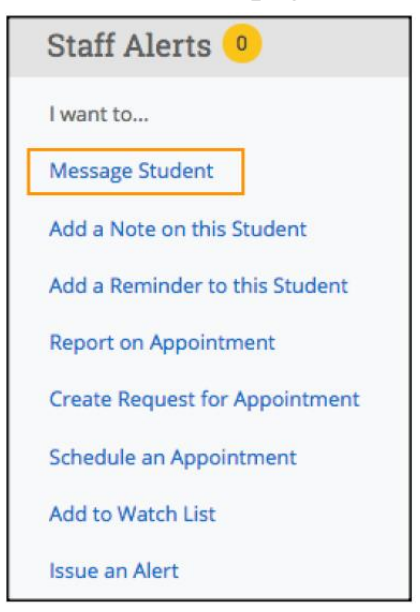

Send Message action on the Advanced Search results page.

| / | Actions 🔺                  |           |   |
|---|----------------------------|-----------|---|
|   | Send Message               | 10        |   |
|   | Create Appointment Summary | D         | W |
|   | Appointment Campaign       | 954058983 |   |
|   | Schedule Appointment       | 159466807 |   |
| _ | Tag                        |           |   |
|   | Note                       | 694076931 |   |
|   | Mass Print                 | 082564784 |   |
| - | Issue Alert                |           |   |
|   | Charity                    | 302610444 |   |
|   | Watch                      | 800367062 |   |
|   | Export Results             | 501665806 |   |
|   | Show/Hide Columns          |           |   |
|   |                            |           |   |

**IMPORTANT:** If you do not see the option to email or text students, then your role does not have the proper permission for this action, or your institution decided not to allow texting. Contact your Application Administrator with questions.

### **Viewing Email and Text Conversations**

You can access all communications between you and your students through the Conversations page of the platform. You can also access all communication with a specific student through the Conversations tab of their student profile. See below:

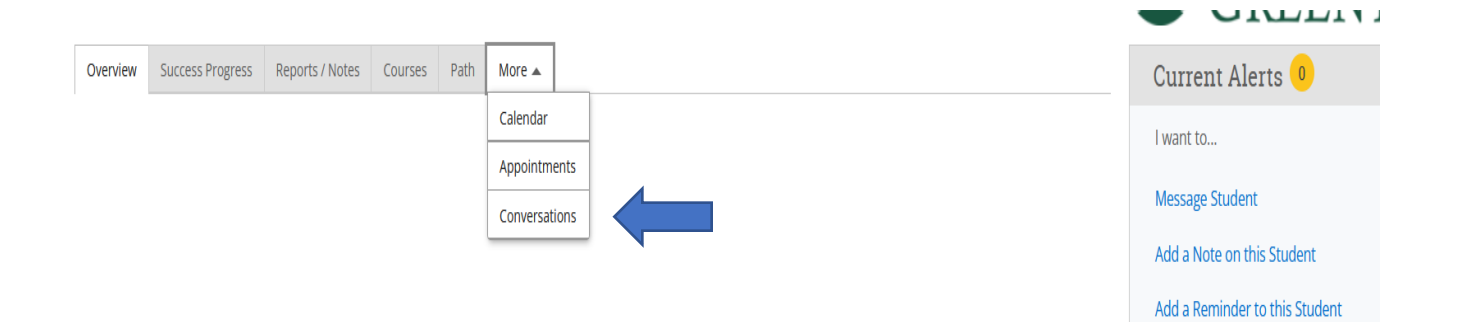